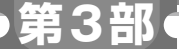

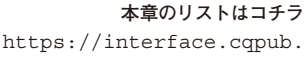

co.jp/2212tb3s2/

# ブロックチェーン環境 Ethereumの構築と実験

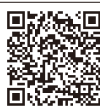

十屋健

データ・サーバにブロックチェーン環境 (Ethereum) を組み込んでいきます。

# Ethereum 環境構築のステップ

Ethereum 公式でGNU LGPL v3ライセンスのGo Ethereumを使って環境を構築します.以下のウェブ・ ページからビルド済みのgethをダウンロードします. https://geth.ethereum.org/downloads/

動作環境に応じたバイナリをダウンロードします. 筆者の環境はMacBook Air macOS Montery(バー ジョン12.4) なので、Geth & Tools 1.10.21 Archive 64-bitを選択します(図1).

## ● Ethereumのインストール自体はシンプル

インストール自体は、ダウンロードしたファイルを 展開して、プログラム起動のためにPATH設定を行 えば完了です。リスト1に手順を示します。

# ● 以降のステップ

プライベート・ネットワークを作成し、トランザク ションやスマート・コントラクトの実行を試します. 手順は次の通りです. 1) プライベート・ネットワークの作成

- 2) アカウント登録
- 3) マイニング
- 4) 取引 (トランザクション) 実行 5) スマート・コントラクトの実験

1. プライベート・ネットワークの作成

Ethereum に 接続します. Ethereum 環境は、本番 環境ではなくプライベート・ネットワーク (テスト用 のネットワーク)を使います. さらに, ネットワーク に接続するコンピュータの数を0に設定し、自分1人 が使うためのローカルで動作するモードとします.

(手順)

1) Genesis ブロックを用意

| Go Ethereum In          |               |             |           |           | geth.ethereum.org/downloads/ |                               |  |  |  |  |  |
|-------------------------|---------------|-------------|-----------|-----------|------------------------------|-------------------------------|--|--|--|--|--|
|                         | stall Dov     | vnloads     | Docum     | nentatior |                              |                               |  |  |  |  |  |
| Stable release          | es            |             |           |           |                              |                               |  |  |  |  |  |
| These are the current a | nd previous s | table relea | ases of g | o-ethereu | ım, updated a                | automatically when a new vers |  |  |  |  |  |
| Android iOS             | Linux r       | macOS       | Windows   |           |                              |                               |  |  |  |  |  |
| Release                 | Comm          | nit H       | Kind      | Arch      | Size                         | Published                     |  |  |  |  |  |
| Geth 1.10.21            | 671094        | 27… Ar      | rchive    | 64-bit    | 11.69 MB                     | Last Wednesday at 9:12 PM     |  |  |  |  |  |
| Geth & Tools 1.10.21    | 671094        | 27… Ar      | rchive    | 64-bit    | 42.27 MB                     | Last Wednesday at 9:12 PM     |  |  |  |  |  |
| Geth 1.10.20            | 8f2416a       | a8… Ar      | rchive    | 64-bit    | 11.69 MB                     | 06/30/2022                    |  |  |  |  |  |

2) 環境初期化

- 3) 起動
- 4) 確認

アカウント登録→マイニング→取引→ スマート・コントラクトまで

Genesis ブロックを用意します. リスト2の JSON ファイルを用意します。

内容は公式サイト(https://github.com/ ethereum/qo-ethereum)の説明にある通りで、 chainIdだけ任意の数値を指定しています.次に データを保存するディレクトリを作成します.

\$ mkdir `pwd`/DATA.

今回はDATAというディレクトリ配下にEthereum 関連のファイルを配置します. 以下のコマンドを実行 し環境の初期化を行います.

\$ geth --datadir `pwd`/DATA init `pwd`/genblock.json

## ● 初期化の実行結果

リスト3に初期化の実行結果を示します.

## ● Ethereum の起動

Ethereumを起動します. リスト4のコマンドを実 行します.

IPアドレス192.168.3.3の部分は、各自の環境に合わ せて設定します. また, --networkid "504"に ついては、先ほど作成したGenesisブロックの chainIdと合わせます.

第2部~第4部を体験するためのプログラムは本誌ウェブ・ページからダウンロードできます。 **Interface** 2022年12月号 https://www.cqpub.co.jp/interface/download/contents.htm